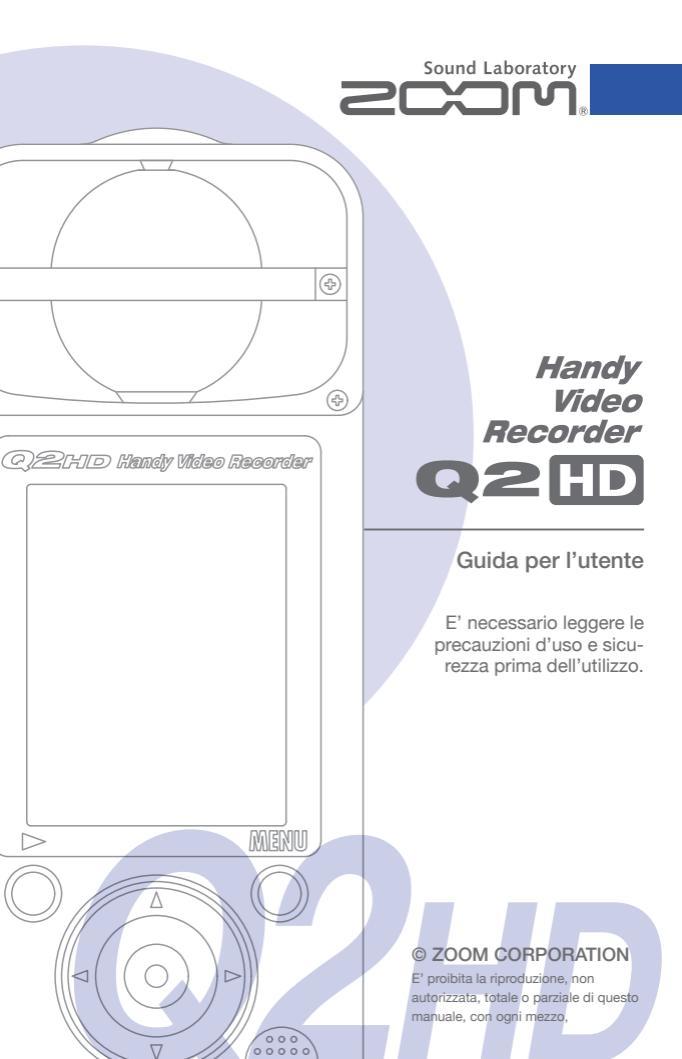

# Contenuto della confezione

• Unità q2🖽

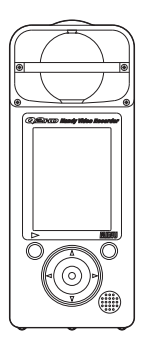

• 2 batterie AA (per testare l'unità)

Note: Usate batterie alcaline o NiMH ricaricabili.

Card SD

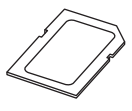

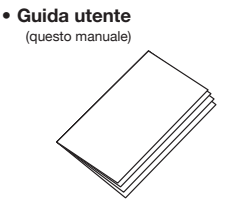

#### Software HandyShare per editing video e condivisione

Installate HandyShare sul vostro computer per usarlo. Accedete alla card Sd acclusa dal computer e fate doppio click su HandyShare installer. Se il vostro computer non ha installato QuickTime, seguite le istruzioni che appaiono sullo schermo dopo l'avvio di HandyShare per installarlo.

# Funzione delle parti

#### Parti dell'unità

Tempo di registrazione o tempo residuo utilizzabile per video/audio

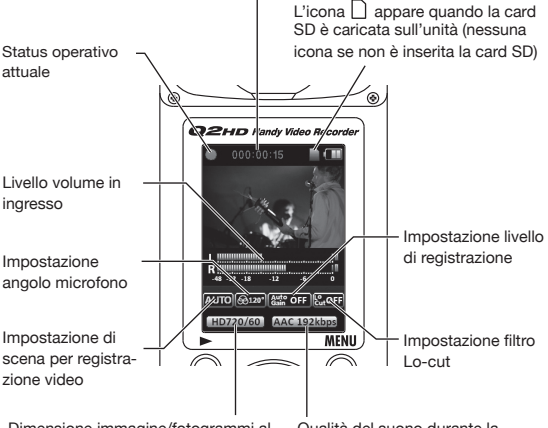

Dimensione immagine/fotogrammi al sec. durante la registrazione video

Qualità del suono durante la registrazione audio o video

#### Installare le batterie

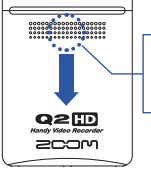

Aprite il comparto premendo qui e installate le batterie.

Note: Usate batterie alcaline o NiMH ricaricabili.

### Funzione delle parti (segue)

#### Parti dell'unità

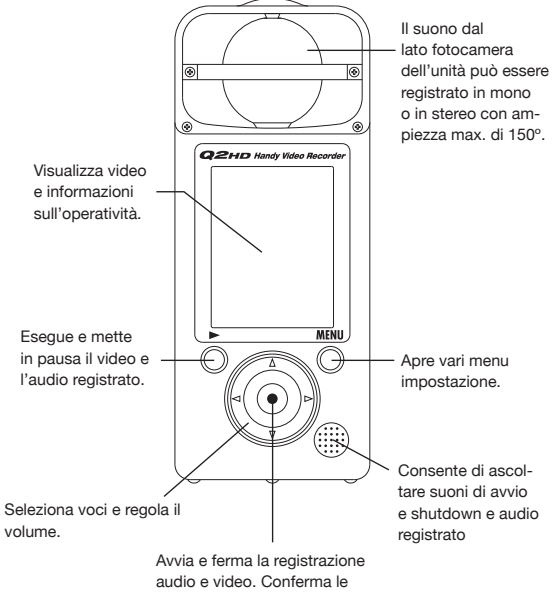

selezioni.

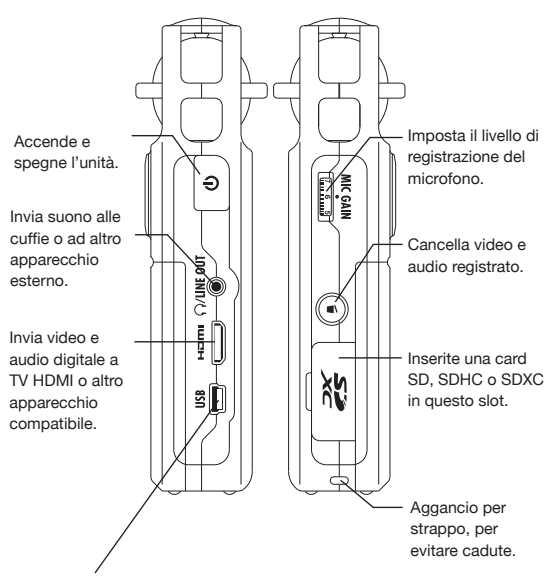

- Collegate a un computer per alimentare il registratore e per usarlo come lettore di card, microfono USB o fotocamera web.
- · Collegate a un iPad per usarlo come microfono USB.
- E' possibile collegare qui anche un adattatore ZOOM AD-17 AC (disponibile separatamente).

## Impostare data & ora

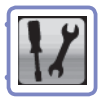

Data e ora sono aggiunte ai file video e audio registrati, per cui impostatele correttamente prima di registrare.

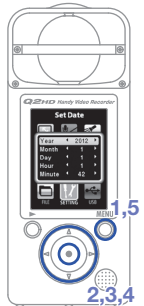

- 1. Premete O per aprire il menu principale.
- Usate (1) (1) (2) (2) per selezionare (1) e premete (1).
- Usate (•) per selezionare Set Date e premete (•).
- 4. Usate ()()() per impostare data e ora.
- Completata l'impostazione, premete 0.

Selezionare il tipo di batteria

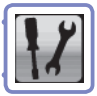

Selezionate il tipo di batteria in modo che la quantità residua di carica sia visualizzata correttamente.

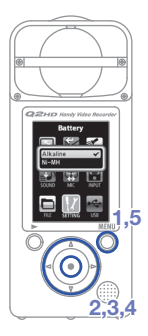

1. Premete O per aprire il menu principale.

2. Usate (1) (1) (2) (2) per selezionare (2) e premete (1).

3. Usate (A) T per selezionare Battery e

premete •.

4. Usate (A) ( ) ( ) per impostare il tipo di

batteria e premete .

5. Completata l'impostazione, premete O. Note: Usate batterie alcaline o NiMH ricaricabili.

## Formattare le card SD

E' necessario formattare le card SD in **Q2** D per renderle utilizzabili col registratore.

Note: Formattare una card cancellerà in maniera permanente tutti i dati contenuti in essa.

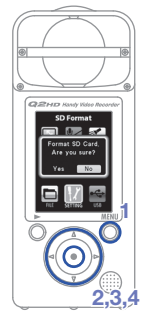

- **1.** Premete  $\bigcirc^{\text{MENU}}$  per aprire il menu principale.
- 2. Usate () () () () per selezionare e premete ().
- Usate (a) (v) per selezionare SD Format e premete (•).
- 4. Usate () per selezionare "Yes" per

formattare o "No" per annullare, poi

premete •.

• Selezionate "Yes" per avviare la formattazione.

 Selezionate "No" per tornare al menu SETTING.

5. Completata la formattazione, appare "Done" sullo schermo e si riapre il menu SETTING.

#### NOTE

Se l'interruttore di protezione della card SD dalla scrittura è su ON, la card non può essere formattata.

### Ridurre il rumore

2.3.4

Attivate la funzione del filtro low-cut per ridurre il rumore del vento o altro.

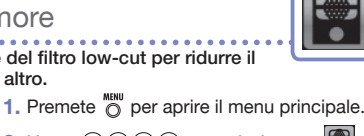

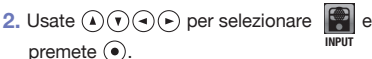

- 3. Usate (A) (V) per selezionare Lo Cut e premete (•).
- 4. Usate (A) (V) per selezionare On o Off e premete (•).

5. Terminata l'impostazione, premete NOTE

Usate la protezione acclusa negli accessori APQ-2HD per ridurre ulteriormente il rumore

. . . . . . . . . . . . . . . . . Attivare/disattivare il monitoraggio del suono

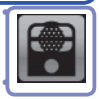

Attivate la funzione per ascoltare il suono registrato da linea/cuffie e uscite HDMI.

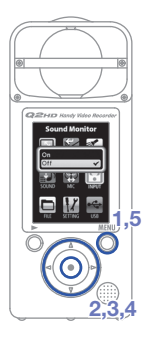

- 1. Premete 🔘 per aprire il menu principale.
- 2. Usate (A)() (-) per selezionare INPLIT premete (•).
- 3. Usate (A) (V) per selezionare Sound Monitor e premete (•).
- 4. Usate (A)(v) per selezionare On o Off e premete (•).
- Completata l'impostazione, premete 0.

# Regolare il livello di registrazione

Variando il gain del livello di registrazione, potete registrare di tutto, da suoni delicati a potenti eventi rock a livello ottimale. Potete impostare il gain manualmente o lasciare che il registratore lo imposti automaticamente.

 Usate la manopola MIC GAIN per regolare la sensibilità del microfono per adattarsi alle condizioni di registrazione.

#### Usare l'impostazione Auto Gain

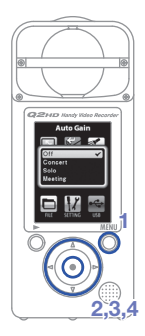

1. Premete O per aprire il menu principale.

2. Usate () () () per selezionare remete ().

3. Usate ( ) per selezionare Auto Gain e

premete •.

4. Usate ( ) per impostare la sensibilità

del microfono e premete ().

#### Off

Usate la manopola MIC GAIN per regolare manualmente.

#### Concert

Usatelo per esecuzioni di gruppi, concerti e situazioni che comportino alto volume.

#### Solo

Usatelo per assoli e altre situazioni che comportino volume basso.

#### Meeting

Usatelo per meeting e altre registrazioni ad ampio campo.

Completata l'impostazione, premete 0.

## Impostare la ripresa video

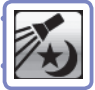

Potete impostare la sensibilità alla luce della fotocamera in modo che si adatti alle condizioni di registrazione video. Ciò consente all'unità di registrare video in maniera ottimale anche in luoghi bui, o su palchi dalle luci decise.

- 1. Premete O per aprire il menu principale.
  - Usate (1) (1) (2) (2) per selezionare (2) e premete (1).
  - 3. Usate ( ) per impostare la modalità e

premete •.

#### Auto

Regola le condizioni di luminosità automaticamente.

Concert lighting

Ideale per concerti e altre situazioni con luci brillanti.

#### Night

Ideale per situazioni notturne o buie.

4. Completata l'impostazione, premete O.

# Impostare la qualità dell'immagine

Potete impostare risoluzione e fotogrammi al secondo da usare per la registrazione. La quantità di tempo disponibile per la registrazione diminuisce aumentando la qualità dell'immagine.

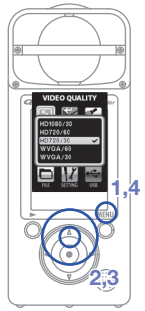

- 1. Premete O per aprire il menu principale.
- Usate (1) (1) (2) (2) per selezionare premete (2).
- Usate (I) per selezionare la qualità video e i fotogrammi al secondo e premete (I).
- 4. Completata l'impostazione, premete 0.

| Imposta-<br>zione | Risoluzione | Fotogrammi/<br>secondo | Uso                                                                  | Dimensione<br>file |
|-------------------|-------------|------------------------|----------------------------------------------------------------------|--------------------|
| HD1080/30         | 1920 x 1080 | 30                     | Riproduzione TV<br>HD                                                | maggiore           |
| HD720/60          | 1280 x 720  | 60                     | Registrare<br>movimenti veloci                                       |                    |
| HD720/30          | 1280 x 720  | 30                     | Riproduzione TV<br>HD e computer                                     |                    |
| WVGA/60           | 800 x 480   | 60                     | Risparmiare spazio<br>su card SD e<br>registrare movimenti<br>veloci |                    |
| WVGA/30           | 800 x 480   | 30                     | Risparmiare spazio<br>su card SD                                     | minore             |

### Impostare la qualità del suono

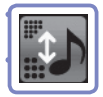

Potete impostare la qualità del suono da usare per la registrazione video e audio. La quantità di tempo disponibile per la registrazione diminuisce aumentando la qualità del suono.

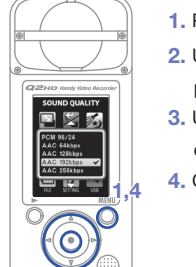

- 1. Premete O per aprire il menu principale.
- 2. Usate (A) (T) (C) per selezionare (D) e premete (O).
- Usate () per impostare la qualità audio e premete ().
- 4. Completata l'impostazione, premete 0.

| Impostazione | Descrizione                                                                                | Dimensione<br>file |
|--------------|--------------------------------------------------------------------------------------------|--------------------|
| PCM 96/24    |                                                                                            | Maggiore           |
| PCM 96/16    | Registrare in formato PCM WAV non                                                          |                    |
| PCM 48/24    | compresso quando la qualità della<br>registrazione è importante.                           |                    |
| PCM 44.1/24  | Più sono alti i valori della frequenza di<br>campionamento (kHz) e di bit rate, migliore è |                    |
| PCM 48/16    | la qualità audio.                                                                          |                    |
| PCM 44.1/16  |                                                                                            |                    |
| AAC 320kbps  |                                                                                            |                    |
| AAC 256kbps  | Registrare in formato AAC compresso quando                                                 | V                  |
| AAC 192kbps  | e necessario risparmiare spazio sulla card SD.                                             |                    |
| AAC 128kbps  | la qualità audio.                                                                          |                    |
| AAC 64kbps   |                                                                                            | Minore             |

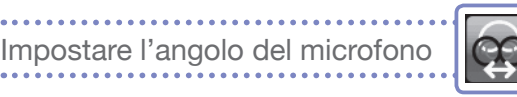

Potete impostare l'ampiezza stereo registrata dal microfono stereo incorporato.

- 1. Premete O per aprire il menu principale.

MONO

Registra in mono

30°, 60°, 90°, 120°, 150°

- Registra usando l'ampiezza stereo impostata
- Completata l'impostazione, premete 0.

NOTE

Potete anche usare () per impostare l'angolo del microfono durante la registrazione o usando la funzione microfono USB.

# Registrare audio e video

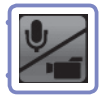

Dalla schermata principale, potete iniziare a registrare audio o video premendo un solo pulsante.

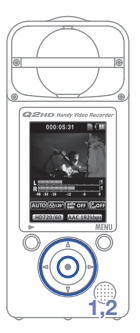

1. Dopo esservi preparati a registrare audio o

video, premete • per iniziare a registrare.

- Per definire se registrare video con audio o audio solo, usate
   CAMERA
- Usate (•) per zoomare avanti/indietro e usate (•) (•) per regolare il volume del monitoraggio.

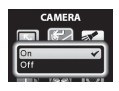

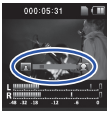

Zoom avanti/indietro

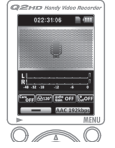

Solo audio

Regolazione volume
2. Completata l'impostazione, premete

per tornare alla schermata principale.

#### NOTE

Se la velocità di trasferimento verso la card non è abbastanza veloce durante la registrazione video/audio, appare sullo schermo "Low Speed Card!" e la registrazione si ferma. Per evitare ciò, consigliamo di usare card Class 4 o più. Informazioni sulle card SD utilizzabili con questa unità si trovano sul sito www.zoom.co.jp.

# Riprodurre le registrazioni

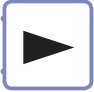

Potete riprodurre l'audio e il video registrati.

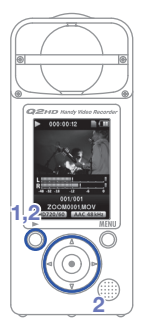

1. Quando è aperta la schermata principale,

premete 0.

2. Per eseguire un file diverso, usate

per selezionarlo e premete 💍.

Funzioni di altri pulsanti

| $(\mathbf{A})$ | Regolano il volume                                                           |
|----------------|------------------------------------------------------------------------------|
|                | Tenete premuto durante la ripro-<br>duzione per andare avanti/indietro.      |
| 0              | Premetelo per mettere in pausa du-<br>rante la riproduzione e poi ripartire. |

#### NOTE

- Durante la riproduzione video, tenete premuto o per visualizzare il video in modalità landscape. In questa modalità, usate (•) per regolare il volume e (•) per andare avanti/indietro. Tenete premuto ancora o per tornare al display verticale.

# Cancellare le registrazioni

Potete cancellare file video e audio registrati per aumentare lo spazio disponibile sulla card.

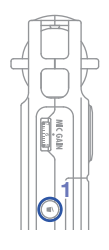

- 1. Premete () durante l'esecuzione del file da cancellare.
  - Premendolo sulla schermata principale, sarà selezionato per la cancellazione l'ultimo file registrato o eseguito.
- Quando si apre la schermata di conferma, selezionate "Yes" per cancellare la registrazione o "No" per annullare l'operazione, poi premete (•).

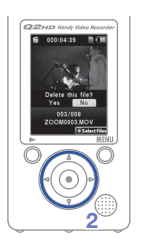

# Cancellare più registrazioni contemporaneamente

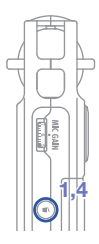

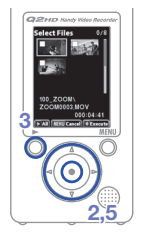

- Premete sulla schermata principale o durante l'esecuzione per visualizzare il messaggio "Delete this file?".
  - Premete ancora 
     per aprire la schermata di selezione del file

 Usate () () (•) (•) per selezionare una registrazione da cancellare e premete (•).
 Ripetete il punto 2 le volte necessarie per selezionare più file da cancellare.

• Per cancellare tutti i file sulla card, premete O.

Premete quando avete finito di selezionare file.

5. Quando si apre la schermata di conferma, selezionate "Yes" per cancellare le registrazioni o "No" per annullare l'operazione, poi premete ().

# Editare le registrazioni

I file video e audio possono essere divisi e tagliati.

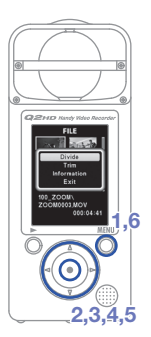

- 1. Premete O per aprire il menu principale.
- Usate (▲) (▼) (●) per selezionare e premete (●).
- Appaiono le icone dei file registrati. Usate

(▲) (▼) (●) per selezionare il file da editare e premete (●).

- Si apre il menu di editing. Usate (1) per selezionare la voce desiderata e premete (1).
  - Vd. la pagina seguente per le opzioni di editing.
- Dopo l'editing, si apre una schermata di conferma. Selezionate "Yes" per eseguire il cambio o "No" per annullare l'operazione, poi premete ().
- 6. Terminato l'editing, premete O.

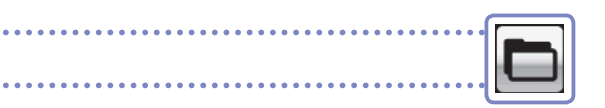

#### DIVIDE

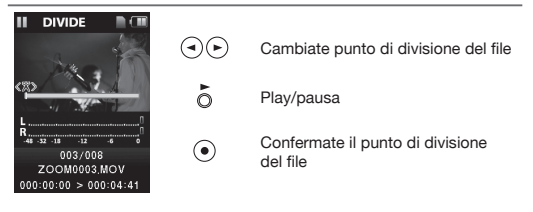

#### TRIM (cancellazione parziale)

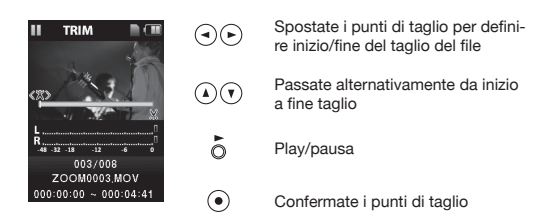

#### **INFORMATION** (sul file)

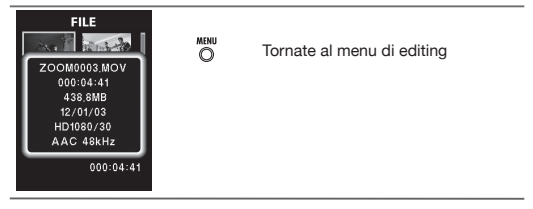

# Collegare apparecchi esterni

L'unità può essere collegata a vari apparecchi esterni, secondo necessità.

#### Collegarsi a un computer (via USB) per l'utilizzo come lettore card, microfono USB o fotocamera Web

Usate un cavo USB per collegare un computer o un iPad. Vd. "Collegarsi tramite USB" a pag. 20.

#### Ascoltare in cuffia o con apparecchiatura audio (connessione LINE OUT)

Usate questo connettore se volete usare le cuffie o l'ampli di un'apparecchiatura audio esterna per l'ascolto. Attivate il monitoraggio per ascoltare in cuffia al suono in ingresso durante la registrazione. Vd. "Attivare/disattivare il monitoraggio del suono" a pagina 7.

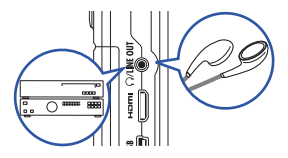

#### Vedere in TV (connessione HDMI)

Usate un cavo HDMI per collegare l'unità a una TV HDMI per vedere le registrazioni in alta definizione.

#### NOTE

Alcune TV potrebbero non supportare il formato audio e la riproduzione corretta potrebbe risultare impossibile

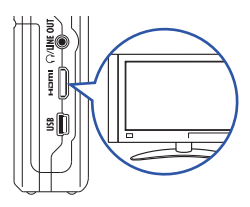

#### 

L' HDMI di CETT usa un connettore Mini tipo C. Usando un cavo HDMI (disponibile separatamente), assicuratevi di usare un cavo HDMI High Speed (categoria 2) che monta un connettore Mini tipo C da un lato per collegarsi a CETT e uno che si adatta all'ingresso HDMI della TV dall'altro.

### Collegarsi tramite USR

Collegatevi a un computer usando un cavo USB per usare il registratore come lettore di card o microfono USB. Potete anche usarlo come fotocamera web per lo streaming di video o audio. Collegato a un iPad, potete usarlo come microfono USB.

#### NOTE

- Collegandovi a un computer, è possibile alimentare l'unità tramite USB. Il registratore non si accenderà al semplice collegamento del cavo. Premete () per accenderlo.
- Collegandovi a un iPad. l'alimentazione non è possibile tramite USB

#### Utilizzo con computer come lettore di card o microfono USB

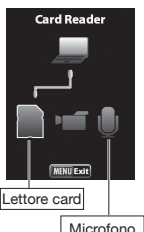

USB

- Collegate il registratore a un PC Windows o Macintosh tramite cavo USB
- 2. Premete () per accenderlo.
  - Apparirà la schermata operativa USB.
- 3. Per l'uso come lettore di card, usate (4) (>)

per selezionare l'icona card e premete (•). Per usarlo come microfono USB

selezionate l'icona microfono e premete (•)

- Il computer dovrebbe riconoscere il registratore.
- Terminato l'uso del registratore col

computer, scollegatelo correttamente.

- Dopo l'uso come lettore di card. rimuovete l'icona del lettore di card dal computer prima di scollegare il cavo USB
- Dopo l'uso come microfono USB. scollegate il cavo.

NOTE

funzioni

INPUT

Usando il registratore come microfono USB, potete usare le e regolare l'angolo del microfono.

# Collegarsi tramite USB (segue)

#### Usare il registratore come fotocamera web

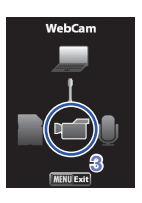

- Collegate il registratore a un PC Windows o Macintosh tramite cavo USB.
- 2. Premete () per accenderlo.
  - Apparirà la schermata operativa USB.
- Usate (•) er selezionare l'icona video e premete (•).
- Dopo che cetto si è collegato al computer, potete usarlo come fotocamera web per lo streaming video e altre applicazioni.
- Terminato di usare il registratore col computer, scollegate l'unità dal computer prima di scollegare il cavo USB.

#### NOTE

- Q2ID può trasmettere in simultanea video e audio fino a HD720p e con qualità WAV 48kHz/16bit.
- La riproduzione del computer non può uscire da @210.
- Un driver sull'acclusa card SD è necessario per usare l'unità come fotocamera web. (Lo stesso driver è scaricabile dal sito www.zoom.co.jp.)
- Collegandolo come fotocamera web, potete usare le funzioni del , impostare il tipo di scena e regolare l'angolo microfono. Non potete, tuttavia, cambiare impostazioni durante lo streaming.

#### Impostare il delay

Usando il registratore come fotocamera web, se l'applicazione streaming non ha la funzione di sincronizzazione labbra, usate per impostare il delay audio in modo da adattarsi al tempo del video.

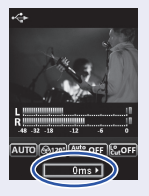

# Utilizzo come microfono USB con iPad

Potete usare questo registratore come microfono USB collegandolo a un iPad grazie a un kit Apple Camera Connection.

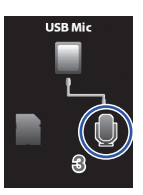

- 1. Premete n per aprire il menu principale.
- 2. Usate (A) ( ) ( ) per selezionare premete (•).
- 3. Usate () per selezionare l'icona microfono e premete (•).
- 4. Usate il kit Apple Camera Connection per collegare il registratore a un iPad tramite cavo USB
  - L'iPad dovrebbe riconscere il registratore.
- Terminato, scollegate il cavo USB.

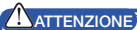

- Se Q2ID non ha batterie o abbastanza carica residua. non può essere usato come microfono USB con un iPad.
- Usando il registratore come microfono USB, potete usare le funzioni e regolare l'angolo del microfono.

INPLIT

# Luminosità display/risparmio energetico

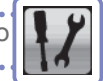

#### E' possibile regolare la luminosità del display e impostare lo schermo affinché si spenga automaticamente per rispamiare energia.

- 1. Premete O per aprire il menu principale.
- Usate (▲) ( ) (●) per selezionare premete (●).
- 3. Usate (1) er selezionare Backlight e premete (1).

4. Usate (A) (V) per selezionare Brightness e

5. Usate (•) per impostare la luminosità e

#### Regolare la luminosità del display

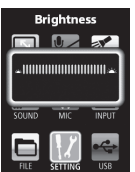

2.3.4.5

Luminosità

#### Impostare la modalità risparmio energetico

premete (•).

premete

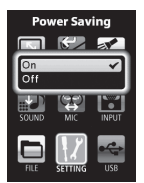

Risparmio energetico

- 4. Usate ( ) per selezionare Power Saving e premete ( ).
- Usate (1) per selezionare 0n o 0ff e premete (1).

#### NOTE

- Quando attivo, il display si oscura se non in uso per 30 secondi.
- Usando un adattatore AC, questa impostazione è ignorata.

# Impostare l'uscita video HDMI

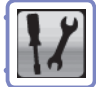

Impostate il formato dell'uscita video HDMI per adattarsi alla TV.

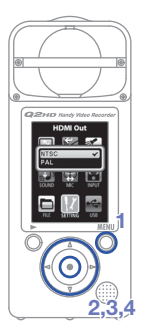

- **1.** Premete  $\bigcirc^{\text{MENU}}$  per aprire il menu principale.
- Usate (•) per selezionare HDMI Out e premete (•).
- 4. Usate (a) (v) per selezionare NTSC o PAL e premete (a).
- 5. Completata l'impostazione, premete O.

#### NOTE

NTSC è usato in Nord America. La maggior parte delle altre aree anglofone usa PAL.

# /isualizzare informazioni

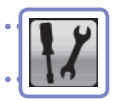

Potete verificare la versione firmware e la memoria residua.

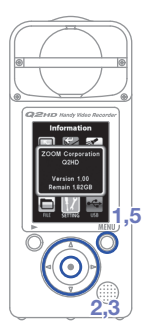

- 1. Premete O per aprire il menu principale.
- 2. Usate (1) (1) (2) per selezionare premete (0).
- Usate (a) (v) per selezionare Information e premete (a).
- 4. Verificate l'informazione.
- 5. Terminata l'operazione, premete O.

# Riportare alle impostazioni di default

Potete resettare le impostazioni di Q2ID, compreso il tipo di scena e la qualità audio e video, riportandole al default di fabbrica.

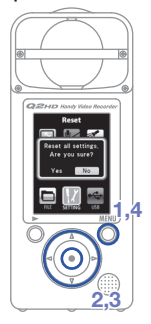

1. Premete O per aprire il menu principale.

2. Usate (1) (1) (2) (2) per selezionare premete (1).

3. Usate ( ) per selezionare Reset e

premete •.

4. Usate ()> per selezionare "Yes" per

resettare o "No" per annullare, poi premete  $\odot$ .

5. Completato il reset, appare "Done" e si riapre il menu SETTING.

26

## Aggiornare la versione firmware

#### Aggiornate la versione firmware quando necessario.

#### NOTE

Potete verificare la versione firmware usando la voce **Information** nel menu **Setting**.

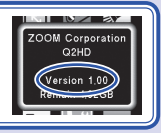

- La versione più recente del firmware è scaricabile dal sito www.zoom.co.jp.
- Copiate il file per aggiornare il firmware sulla directory principale della card SD.
- 2. Inserite la card SD nello slot dell'unità.
- 3. Tenendo premuto , premete finché l'unità si avvia e si apre la schermata FIRMWARE UPDATE.
- Se l'aggiornamento visualizzato è quello desiderato, selezionate "Yes" e premete (•).
- 5. Quando appare "Complete!" dopo

l'aggiornamento, premete () per spegnere.

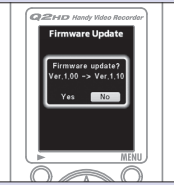

#### 

Non è possibile aggiornare la versione firmware se la carica residua è bassa.

# Precauzioni d'uso e sicurezza

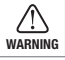

Indica qualcosa che può provocare danni seri o morte.

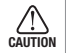

Indica qualcosa che può provocare danni o danneggiare l'apparecchio.

#### Spiegazione dei simboli

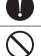

Da eseguire.

Da non eseguire.

#### 

#### Alimentazione e batterie

- Usate solo un adattatore AC AD-17 di ZOOM (disponibile separatamente).
  - Scollegate l'adattatore AC se l'unità non è usata per un lungo periodo.
  - Usando le batterie, inserite due batterie alcaline tipo AA tra quelle in commercio o NiMH ricaricabili con l'orientamento corretto.
- Togliete le batterie dall'unità se non la usate per un lungo periodo.

#### Gestione

Non smontate o modificate l'apparecchio.

#### PRECAUZIONI

#### Ambiente

- Non usate l'unità in luoghi estremamente caldi o freddi.
- Non usate l'unità vicino a fonti di calore.
- Non usate l'unità in luoghi estremamente umidi o esposti all'acqua.
- Non usate l'unità in luoghi sabbiosi o polverosi.
- Non usate l'unità in luoghi con frequenti vibrazioni.

#### Gestione

Non esercitate eccessiva forza sui pulsanti o parti mobili.

Potreste aver bisogno ancora di questa guida in futuro. Tenetela sempre in un luogo di facile accesso.

#### Nazioni EU

CE

Dichiarazione di conformità: Questo prodotto corrisponde ai requisiti richiesti dalla Direttiva EMC 2004/108/CE e Direttiva Basso Voltaggio 2006/95/CE e Direttiva ErP 2009/125/CE e Direttiva RoHS 2011/65/UE

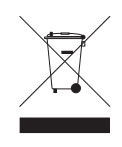

Smaltimento di apparecchiature elettriche & elettroniche (Applicable nelle Mazioni Europee con sistemi di raccolta differenziata) Questo simbolo sul prodotto o sull' imballaggio indica che il prodotto non può essere gestito come rifitto domesico. Deve invece essere conferito presso il centro preposto al riciclo del materiale elettrico ed elettronico. Assicumatori di smallitto corrittamente questo prodotto, ainterete ad evitare eventuali future cornespenza negative per l'ambiento elettronico. Assicumatori di smallitto conseguenza negative per l'ambiento elettronico assicumento conseguenza negative per l'ambiento elettronico assicumento conseguenza negative per l'ambiento elettronico di elettronico di elettronico di elettronico di elettronico de materiali astitu e conservate le robrene matriali. Per informazioni più dettagliate sul riciclo del prodotto, contattate i locali uffici presorti. o il nervotto in cui avete cancitatto il prodotto.

QUESTO PRODOTTO E' SOGGETTO A LICENZA AVC PATENT PORTFOLIO PER USO PER-

- SONALE E NON COMMERCIALE DEL CLIENTE RELATIVAMENTE A
  - (i) CODIFICA VIDEO IN CONFORMITA' CON LO STANDARD AVC ("AVC VIDEO") E/O
  - DECODIFICA DI VIDEO AVC CODIFICATO DA UN CLIENTE IMPEGNATO IN ATTIVITA' PERSONALE E NON COMMERCIALE E/O CHE HA OTTENUTO LICENZA DI FORNIRE VIDEO AVC.

NESSUNA LICENZA E' CONCESSA O E' DA RITENERSI IMPLICITA PER QUALSIASI ALTRO USO. E' POSSIBILE OTTENER INFORMAZIONI AGGIUNTIVE, INCLUES QUELLE RELATIVE A USI PROMOZIONALI, INTERNI, COMMERCIALI E DI FORNITURA DI LICENZA DA MPEG LA, LLC. «J. HTTP://WWW.MPEGLA.COM

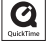

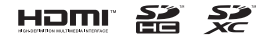

Windows è marchio registrato di Microsofti Corporation (USA). Apple, Macintosh, Pad, OuickTime e I logo QuickTime sono marchi registrati o marchi di Apple Inc. negli USA ei na tibre nazioni. I logo ISD, SDHC e SDXC sono marchi. HDMI (High-Definition Multimedia Interface) e LEDIII sono marchi di HDMI Ucensing, LLC, Altri nomi di prodotti, marchi registrati e nomi di società citati in questo documento sono di proprietà delle rispettive società. Il contenuto di questo documento e le specifiche del prodotto potrebbero cambiare serza obbligo di preaviso.

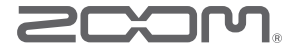

ZOOM CORPORATION 4-4-3 Kanda-Surugadai, Chiyoda-ku, Tokyo 101-0062 Japan www.zoom.co.jp